# PENTAHO + MONGODB

Introducción a Pentaho + MongoDB a través de ejemplos

Jortilles.com info@jortilles.com

# Índice de contenido

| 1.Descripcion                                            | 3 |
|----------------------------------------------------------|---|
| 2.Cual es su ventaja competitiva                         | 3 |
| 3.Instalación                                            | 3 |
| 4.Conceptos básicos                                      | 4 |
| 5.Rendimiento                                            | 5 |
| 6.Caso de uso: Creación de un informe con Pentaho Report | 5 |

# 1. Descripción

Mongodb es una base de datos no relacional (NoSQL), orientada a documentos, de código abierto. Multiplataforma.

No tiene tablas ni registros, guarda los datos en documentos. Los documentos se guardan en colecciones. (seria el equivalente a las tablas), la información se almacena en estructuras de datos de documentos JSON.

Cada colección puede tener un esquema diferente, no es necesario que tenga los mismos campos ni el mismo tipo de datos.

# 2. Cual es su ventaja competitiva

- Estructura: capacidad de almacenar diferentes formatos de datos
- Escalabilidad: fácilmente ampliable
- Velocidad: Más rápido tanto en escritura como en lectura
  - o Creación de informes con Pentaho Reporting
  - o Creación de cuadros de mando con CDE

## 3. Instalación

1. Importar llave pública:

```
sudo apt-key adv --keyserver hkp://keyserver.ubuntu.com:80 -recv
7F0CEB10
```

#### 2. Repositorio de mongo Mongo

```
echo "deb <u>http://repo.mongodb.org/apt/ubuntu</u> trusty/mongodb-org/3.0
multiverse"
```

sudo tee /etc/apt/sources.list.d/mongodb-org-3.0.list

- 3. Update: sudo apt-get update
- 4. Instalar: sudo apt-get install -y mongodb-org

### 4. Conceptos básicos

Comandos básicos:

- show dbs  $\rightarrow$  muestra las bbdd
- use nombrebd → Acceder a la base de datos, si no existe la crea
- show collections → muestra colecciones
- show users- → muestra usuarios

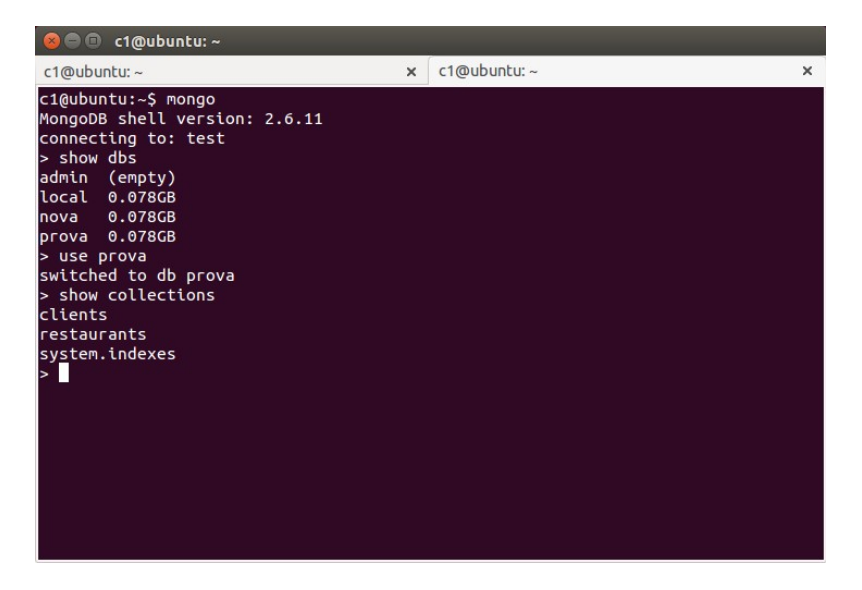

- db.restaurants.find() → Buscamos en la colección restaurantes. Con esta instrucción se mostraran todos los valores de la colección.
- db.restaurants.find() .pretty() → Lo mismo que lo anterior pero con visualiza los datos con formato mejor presentadps
- db.restaurants.find({"name": "Morris Park Bake Shop"}) → Buscar por un valor en concreto
- db.clients.insert ({ nom : "Marc", edad: "40"}) → insertar un registro
- db.clients.update ({ "\_id" : ObjectId("5620bd2e5bc758f5258b8869")}, { "edad" : "27"}) → modificar un valor

Output: WriteResult({ "nMatched" : 1, "nUpserted" : 0, "nModified" : 1 })

 db.clients.remove ({ "\_id" : ObjectId("5620d062e29c10887310593c")}) → Eliminar un registro

#### Importar una base de datos:

mongoimport --db nombrebd --collection nombrecolecccion --file direccionDeljson

# 5. Rendimiento

Test de rendimientos en inserción de múltiples datos simultáneamente:

• **1. Insert de 25.359 objetos** → 1,376558562 s

2015-10-21T06:29:40.305-0700 imported 25359 objects

• 2 Insert de 253.590 objetos → 10,447014197 s

2015-10-21T06:32:52.584-0700 imported 253590 objects

• 3 Insert de 2.789.490 objetos → 1.56,874448885s

2015-10-21T06:36:57.538-0700 imported 2789490 objects

6. Caso de uso: Creación de un informe con Pentaho Report

Para generar un informe desde PentahoDesigner con Momgodb, necesitamos los siguientes programas:

- Mongodb
- Pentaho Report Designer

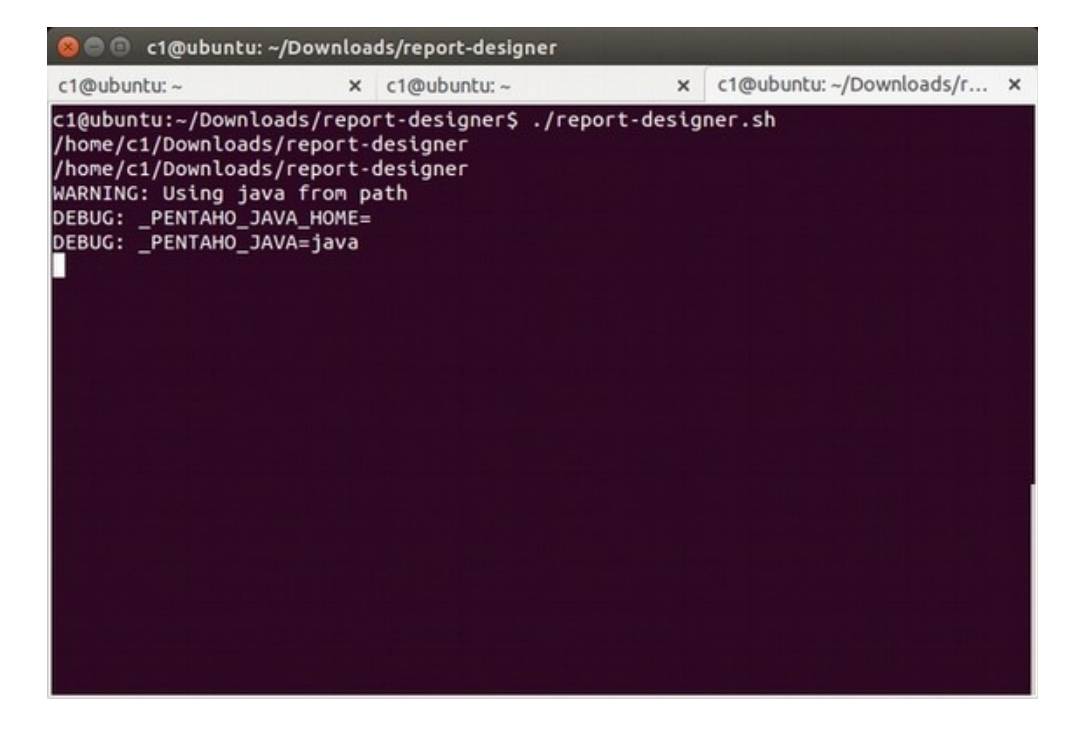

Abrimos Pentaho Report Designer. Podemos seleccionar una plantilla o un documento en blanco

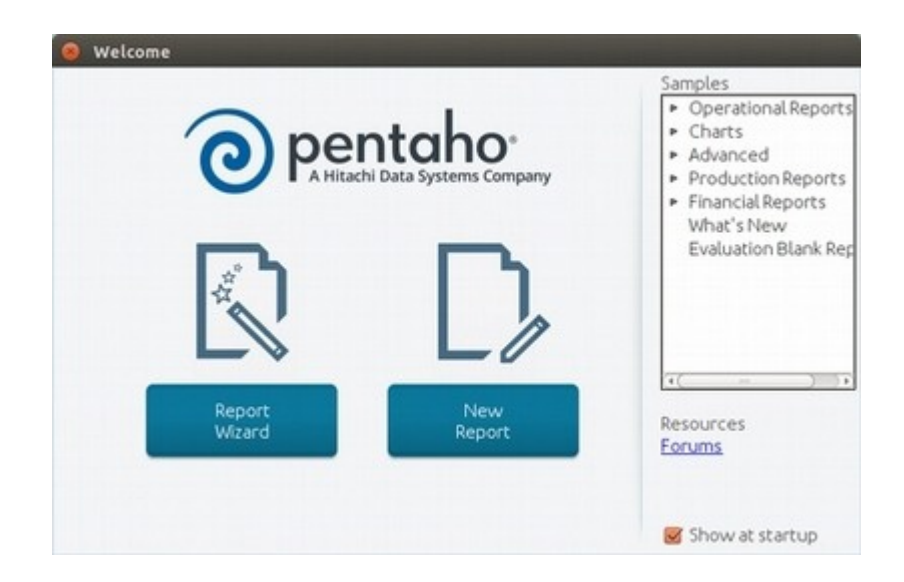

Añadimos un nuevo origen de datos, en nuestro caso MongoDB:

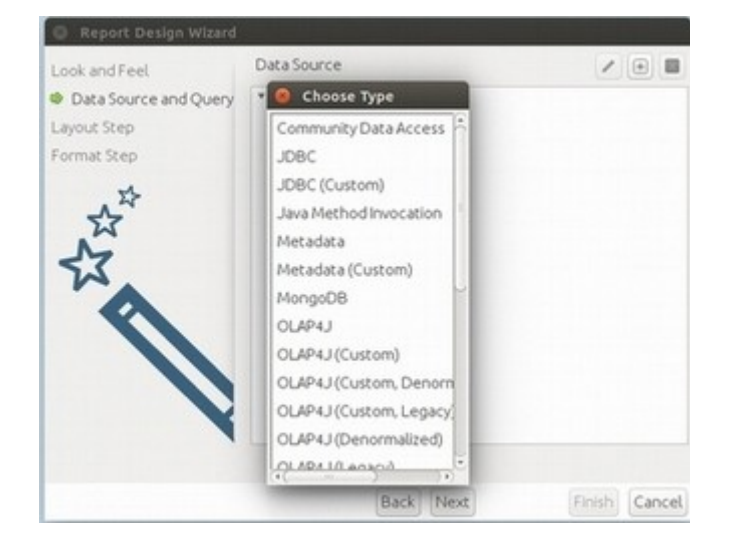

Introducimos los datos de conexión:

| Query Beltaurantes Americcanos | Configure connection Input Options Query Fields |  |
|--------------------------------|-------------------------------------------------|--|
|                                | Host localhost                                  |  |
|                                | Port 27017                                      |  |
|                                | Use all replica set members                     |  |
|                                | User                                            |  |
|                                | Password                                        |  |
|                                | Authenticate using Kerberos                     |  |
|                                |                                                 |  |
|                                | Connection                                      |  |
|                                | Connection Socket                               |  |
|                                | Connection Socket                               |  |
|                                | Connection Socket                               |  |
|                                | Connection Socket                               |  |
|                                | Connection Socket                               |  |
|                                | Connection Socket                               |  |
|                                | Connection Socket                               |  |
|                                | Connection Socket                               |  |
|                                | Connection                                      |  |
|                                | ConnectionSocket                                |  |
|                                | Connection Socket                               |  |
|                                | Connection Socket                               |  |

Y conectamos con la tabla y la colección de Mongo a la cual queremos hacer la consulta:

| and a second second second second | C                              | hand and and and           |   |                 |
|-----------------------------------|--------------------------------|----------------------------|---|-----------------|
| ncaurances Americanos             | Configure connection           | Input Options Query Fields |   |                 |
|                                   | Database<br>Collection<br>Read | prova                      |   | Get DBs         |
|                                   |                                | restaurants                | - | Get collections |
|                                   |                                | primary                    |   |                 |
|                                   | Tag Set                        |                            |   |                 |
|                                   | Gettags Jointags               | Test tag sets              |   |                 |
|                                   | Gettags Jointage               | Test tag sets              |   |                 |
|                                   | Get tags Join tags             | Test tag sets              |   |                 |

Editamos la Query, en formato JSON sobre los datos que queremos visualizar en el informe:

| 🧧 🕙 MongoDB Data Source       |                                                               | ar state and the second state of the second state of the second st |
|-------------------------------|---------------------------------------------------------------|----------------------------------------------------------------------------------------------------|
| 0 0                           | Name Query restaurantes Americanos                            |                                                                                                    |
| Query restaurantes Americanos | Configure connection Input Options Query Fields               |                                                                                                    |
|                               | Query expression (JSON)                                       |                                                                                                    |
|                               | {"\$query": {"cuisine": "American"}}                          |                                                                                                    |
|                               | Query is aggregation pipeline Fields expression (JSON)        |                                                                                                    |
|                               |                                                               |                                                                                                    |
|                               | Abort Transformation on Errors     Edit Parameter     Preview |                                                                                                    |
|                               |                                                               | OK Cancel                                                                                                    |

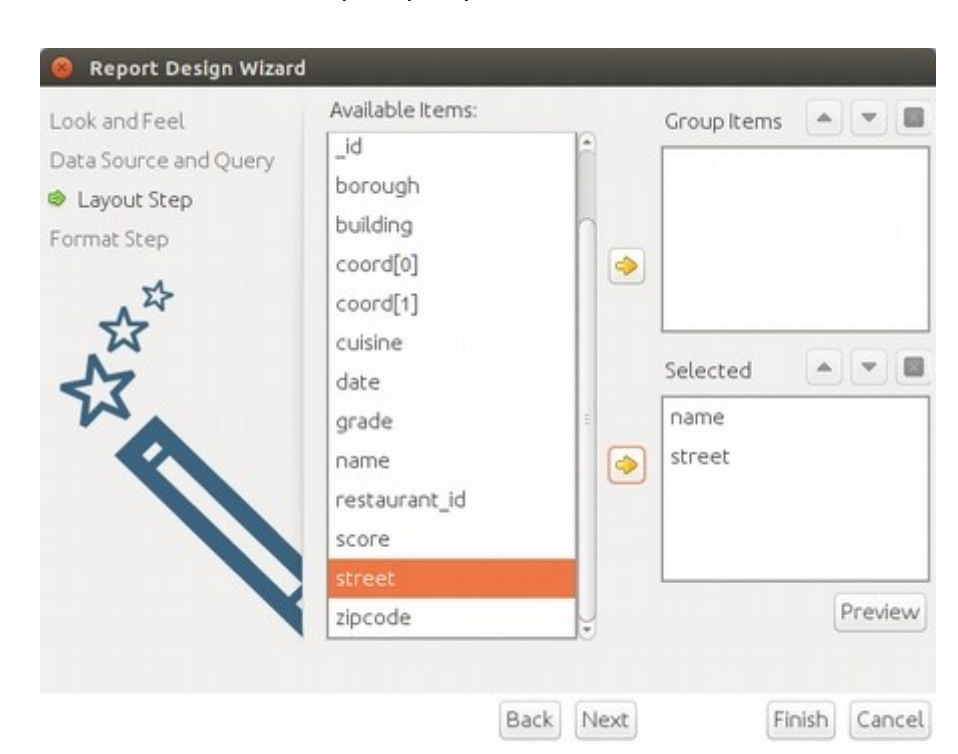

A continuación definimos los campos que queremos visualizar en el informe:

Cuando estén los datos necesarios le damos al botón Finalizar, para visualizar el informe.

Podemos modificar los elementos visuales del informe:

| 2              |                                  | A m m × m m × m                                  |                                                                |
|----------------|----------------------------------|--------------------------------------------------|----------------------------------------------------------------|
|                | <ul> <li>Untitled Rep</li> </ul> | X droot                                          |                                                                |
| 6              |                                  | B I U Automatic                                  |                                                                |
| 10<br>10<br>16 | 154%<br>Page Header              | 0.5 1.0 1.5 2.0 2.5 3.0 3.5 4.0 4.5 5<br>message | 0 55 60 65 70 75<br>\$(report.date, date, MMMM dd, yyyy @ hhmm |
| 1999           | Report Header                    | Report Title<br>gSub Title 1<br>Sub Title 2      |                                                                |
| -              | Group Header                     | cuisinecuisine                                   |                                                                |
|                | Details Header                   | Label Label                                      |                                                                |
|                | Details                          | name street                                      |                                                                |
|                | Details Footer                   |                                                  |                                                                |
| 2              | Group Footer                     |                                                  |                                                                |
| • ·            |                                  |                                                  |                                                                |
| 2              | Report Footer                    | g Report Footer                                  |                                                                |
|                | Page Footer                      | message                                          | \$/report.date                                                 |

#### Y finalmente lo visualizamos de esta manera:

| Restaurantes America               | nos                       |
|------------------------------------|---------------------------|
| cuisineAmerican                    |                           |
| name                               | street                    |
| Riviera Caterer                    | Stillwell Avenue          |
| Brunos On The Boulevard            | Astoria Boulevard         |
| Regina Caterers                    | 11 Avenue                 |
| Wild Asia                          | Southern Boulevard        |
| C & C Catering Service             | 18 Avenue                 |
| 1 East 66Th Street Kitchen         | East 66 Street            |
| Glorious Food                      | East 74 Street            |
| The Movable Feast                  | Prospect Park West        |
| P & S Deli Grocery                 | Columbus Avenue           |
| Angelika Film Center               | West Houston Street       |
| Downtown Deli                      | Church Street             |
| Mejlander & Mulgannon              | 5 Avenue                  |
| Cafe Metro                         | 8 Avenue                  |
| Snack Time Grill                   | Lefferts Boulevard        |
| Berkely                            | Madison Avenue            |
| Sonny'S Heros                      | East 92 Street            |
| Spoon Bread Catering               | West 110 Street           |
| Terminal Cafe/Yankee Clipper       | Guardia Airport Parking   |
| Metropolitan Club                  | East 60 Street            |
| Palm Restaurant                    | 2 Avenue                  |
| 21 Club                            | West 52 Street            |
| Manhem Club                        | Clarence Ave              |
| Old Town Bar & Restaurant          | East 18 Street            |
| Criminal Court Bldg Cafeteria      | Centre Street             |
| Nyac Main Dining Room              | Central Park South        |
| 78 Bar                             | Avenue B                  |
| Cafe Atelier (Art Students League) | West 57 Street            |
| unior'S                            | Flatbush Avenue Extension |
| Great Kills Yacht Club             | Mansion Ave               |
| Fowne Cafe                         | East 15 Street            |
| 01d Homestead                      | 9 Avenue                  |